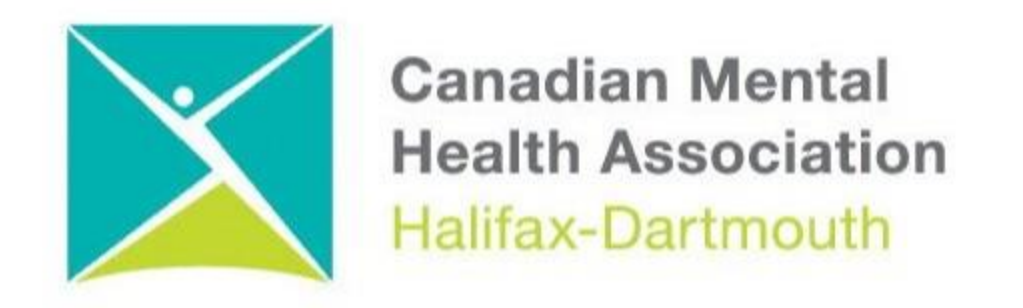

## **GETTING THROUGH THE DIGITAL DOOR**

## Making Your iPhone and iPad Accessible

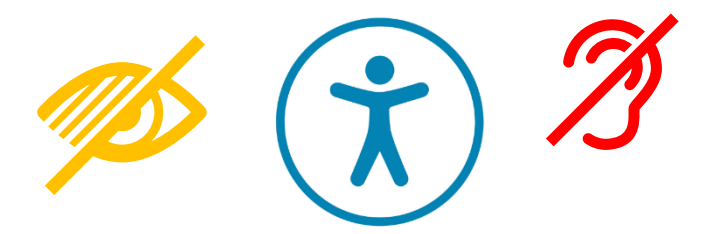

The **Getting Through the Digital Door program** has been made possible by the following funders

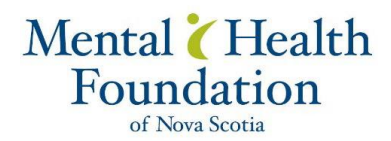

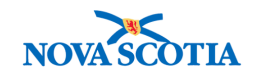

Building Vibrant Communities Program Nova Scotia Department of Communities, Culture, Tourism and Heritage

## **IPHONE and IPAD IOS**

Here is how to make your iPhone and iPad Accessible

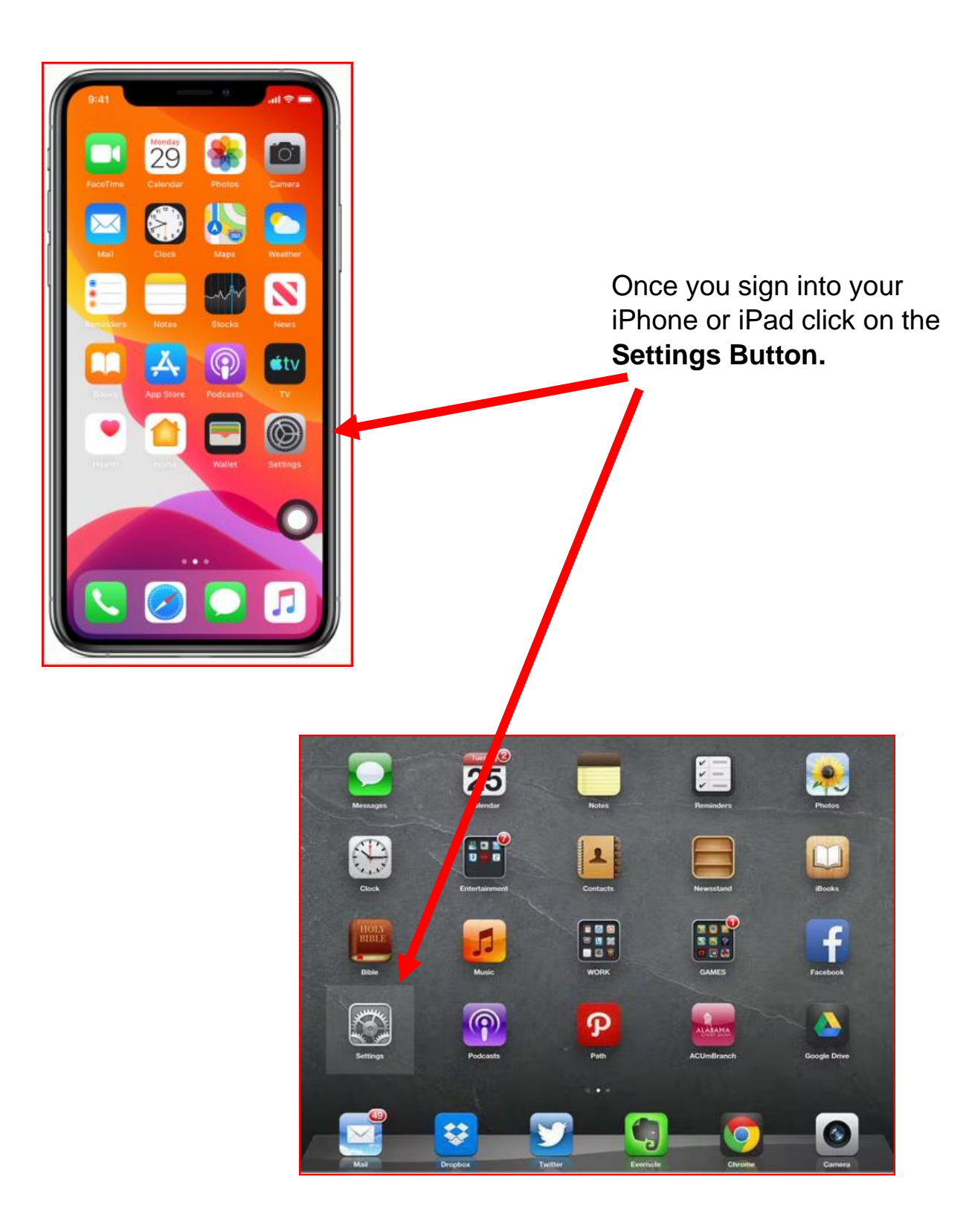

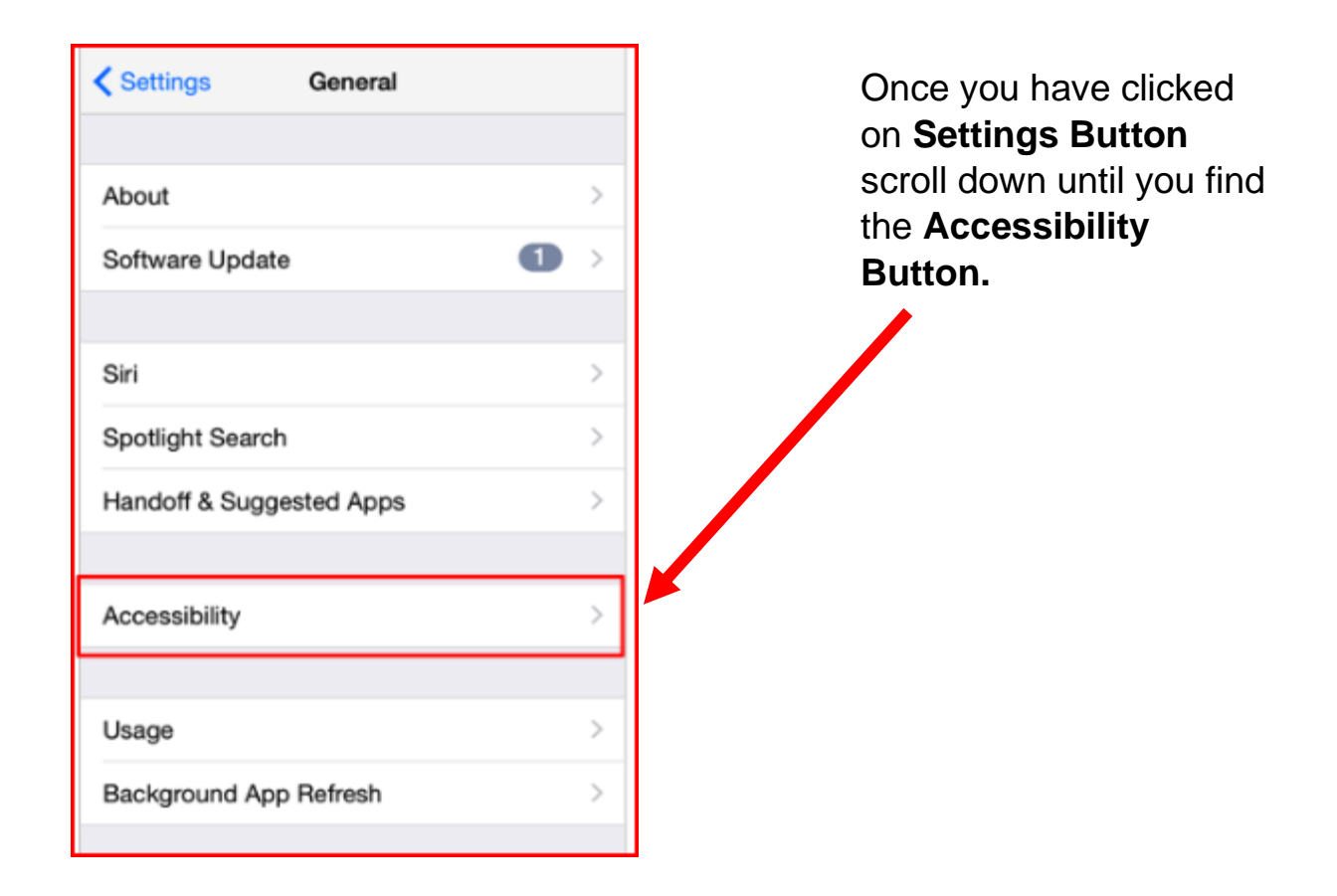

Once you click on the Accessibility Button you can turn on Speak Screen.

| 10:42 AM            | TATA In Cal               | 10:43 AM                                                                            |        | u = ATAT WI-FI ♥ 10:44 AM                                               |                     |
|---------------------|---------------------------|-------------------------------------------------------------------------------------|--------|-------------------------------------------------------------------------|---------------------|
| Settings            | < Sering                  | s Accessibility                                                                     |        | K Back Spoken Conte                                                     | t                   |
| 6 Notifications     |                           |                                                                                     |        |                                                                         |                     |
| Sounds & Haptics    | Accessibility for your in | Accessibility features help you customize your iPhone<br>for your individual needs. |        | Speak Selection                                                         |                     |
| C Do Not Disturb    | VISION                    |                                                                                     |        | A Speak button will appear w 21 you                                     | u select text.      |
| Screen Time         | 5 🛐 Vo                    | iceOver                                                                             | Off >  | Speak Screen                                                            |                     |
|                     | 健 Zo                      | om                                                                                  | Ctt >  | Swipe down with two lingers from the to hear the content of the screen. | e top of the screen |
| General             | 🤉 💽 Ма                    | gnifier                                                                             | Off >  |                                                                         |                     |
| Control Center      | > 🔼 Di                    | play & Text Size                                                                    | 3      | Speech Controller                                                       | Off >               |
| Display & Brightnes | 2 🚺 Ma                    | tion                                                                                |        | In the second second                                                    |                     |
| Home Screen         | > 🖸 Sp                    | oken Content                                                                        | 3      | Highlight Content                                                       | Off 3               |
| Accessibility       | - Au                      | dio Descriptions                                                                    | On >   | Phyriddia constant on a shower.                                         |                     |
| Wallpaper           | 3                         |                                                                                     |        | Typing Feedback                                                         | 2                   |
| Siri & Search       | PHYSICAL                  | AND MOTOR                                                                           |        |                                                                         |                     |
| Truck ID & Desegada | то 💟                      | uch                                                                                 | 3      | Voices                                                                  | 3                   |
|                     | 88 Sw                     | itch Control                                                                        | C ff > | SPEAKING BATE                                                           |                     |
| Emergency SOS       | 2 👩 Vo                    | ice Control                                                                         | Off >  | at Encluse surface                                                      |                     |

To help people with low vision click on the **Display and Text Size** button to change the size of the letters.

| HI ATAT WI-FI 🗢 10:42 AM                                                                                                    | 🖬 🖬 ATAT Wi-Fi 🗢 🛛 110                                      | 07 AM 🔹 🖬 AT&T Wi-Fi 🗢 11:47 AM                                        | • •                                                                                                    |  |
|----------------------------------------------------------------------------------------------------|-------------------------------------------------------------|------------------------------------------------------------------------|----------------------------------------------------------------------------------------------------|--|
| Settings                                                                                                    | Settings Acce                                               | ssibility 🤇 Back Display & Te                                          | xt Size                                                                                                    |  |
| 10 Notifications                                                                                                    | 3/                                                          | Replaces user interface dons th                                        | at rely solely on color to                                                                                       |  |
| Sounds & Haptics                                                                                                    | > Accessibility features help<br>for your individual needs. | you customize you convey information with alternat                     | ives.                                                                                                    |  |
| C Do Not Disturb                                                                                                    | Display                                                     | & Text Size                                                            |                                                                                                    |  |
| Screen Time                                                                                                    |                                                             | Smart Invert reverses the colors<br>for images, media and some app     | Smart Invert reverses the colors of the display, axcept<br>for images, media and some apps that use dark color   |  |
| and the second second s | Zoom                                                        | Off > styles.                                                          |                                                                                                    |  |
| Accessibility                                                                                                    | > 💽 Magnifier                                               | Off > Classic Invert                                                   |                                                                                                    |  |
| Control Center                                                                                                    | Display & Text S                                            | Size Classic Invert reverses the color                                 | s of the display                                                                                                 |  |
| Display & Brightness                                                                                                    | Motion                                                      | > Color Filters                                                        | Off >                                                                                                    |  |
| Home Screen                                                                                                    | Spoken Conten                                               | Color fitters can be used to diffe<br>who are color blind and ald user | Color filters can be used to differentiate colors by users who are color blind and aid users who have difficulty |  |
| O Accessibility                                                                                                    | Audio Descripti                                             | reading text on the display.                                           |                                                                                                    |  |
| Wallpaper                                                                                                    | 5                                                           | Reduce White Point                                                     |                                                                                                    |  |
| Siri & Search                                                                                                    | PHYSICAL AND MOTOR                                          | Reduce the intensity of bright of                                      | stors.                                                                                                    |  |
| Touch ID & Passcode                                                                                                    | Touch                                                       | Auto-Brightness                                                        |                                                                                                    |  |
| Emerana COC                                                                                                    | Switch Control                                              | Off 3<br>Tarring off auto-brightness may                               | affect battery life.                                                                                             |  |
| Emergency SOS                                                                                                    | 👩 Voice Control                                             | < tio                                                                  |                                                                                                    |  |

Other Accessibility apps like **ZOOM** help people with low vision.

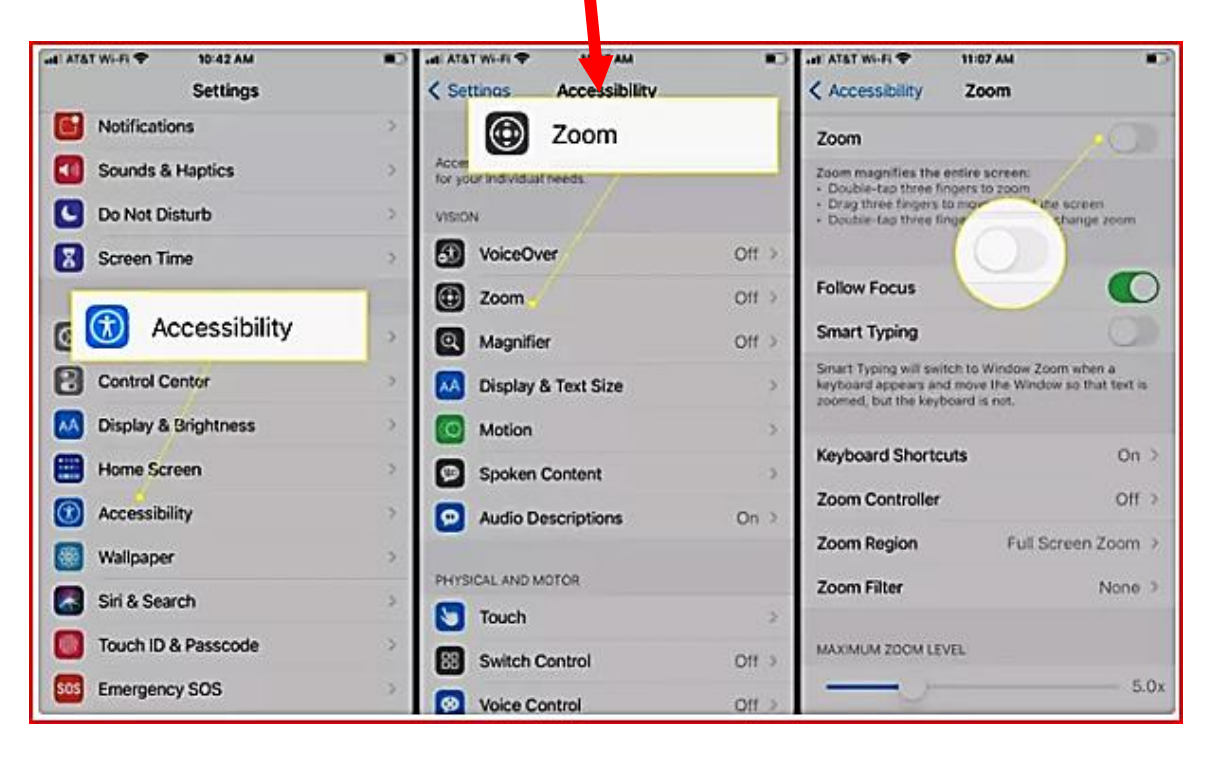

NOTE: This Zoom app is not the same as the ZOOM program used for meetings

For people who use hearing aids these hearing aids can be connected to their iPhone or iPad by clicking on the **Hearing Devices** button.

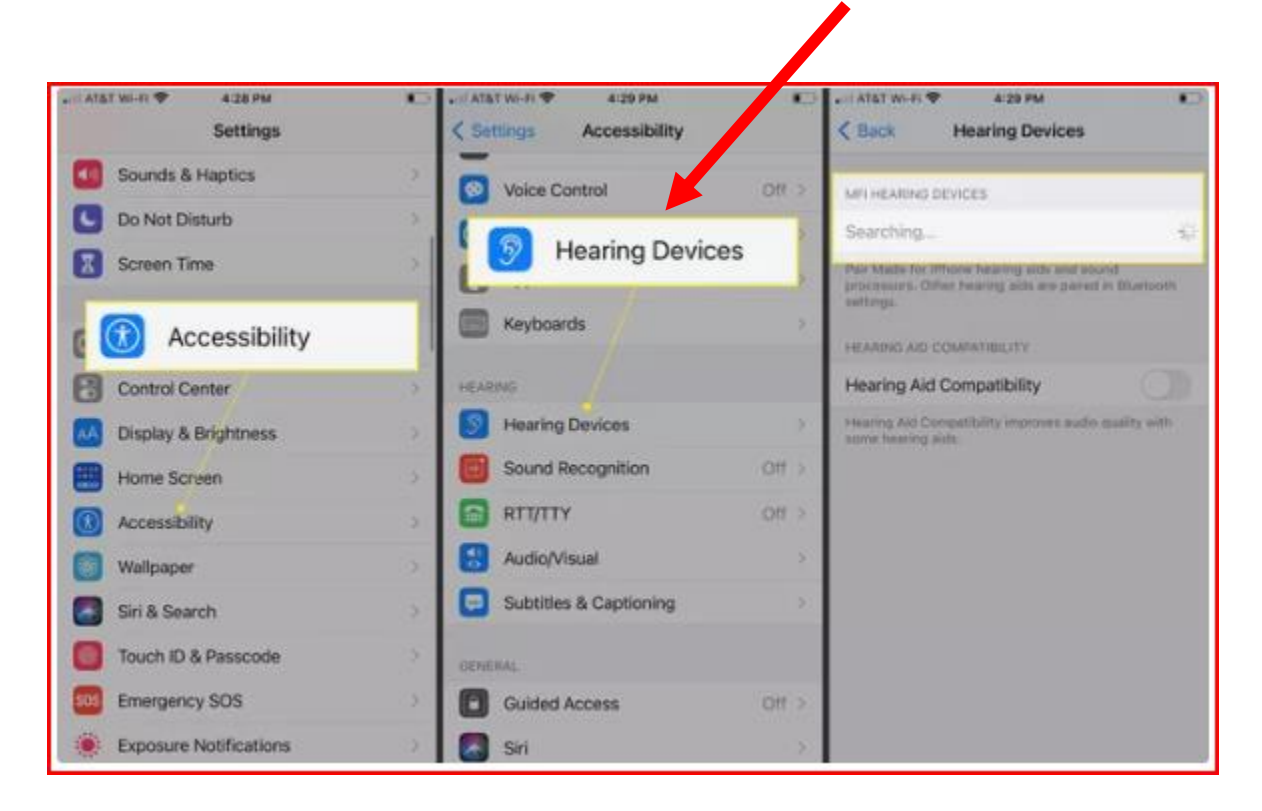